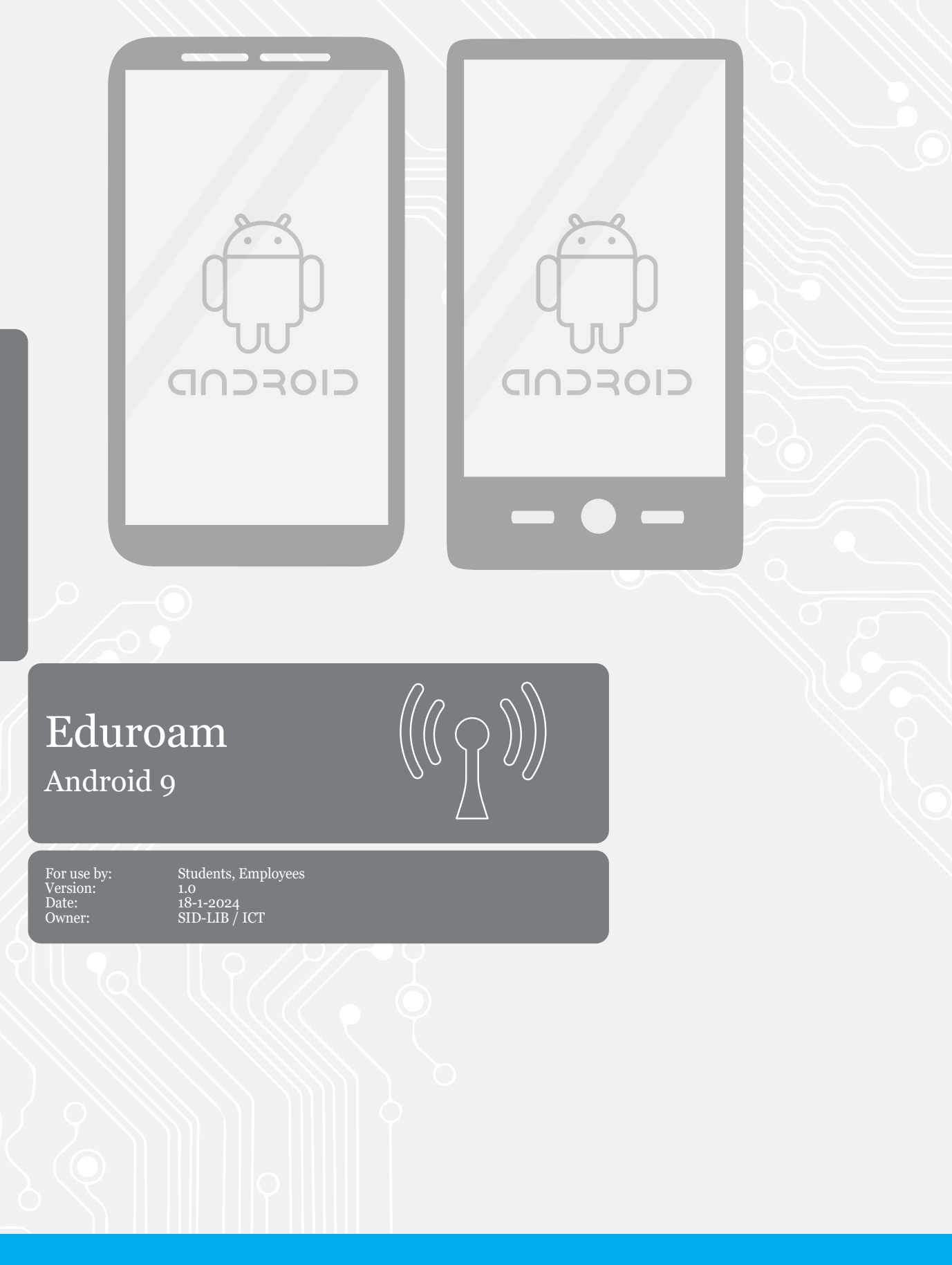

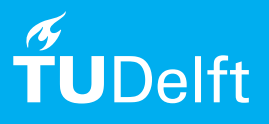

## Before you begin

The following instructions are supported by TU Delft and have been tested to be working. We are offering this manual to you as an extra service. In the event you have a different configuration or version of Android than 9 or lower and you have problems connecting, we advise you to contact your nearest Service Desk, Student IT Desk (SID) or Workstation services (WPS).

Step 2. Tap Wi-Fi.

13.40

## Connecting to eduroam

Step 1. Go to the **Settings** app and tap **Network &** internet.

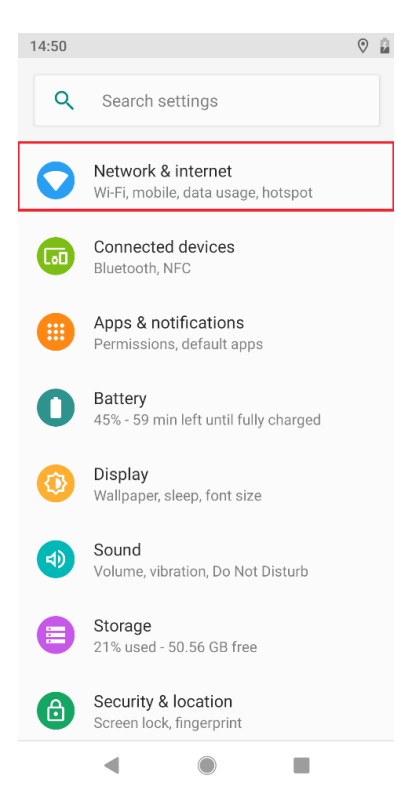

| ÷   | Network & internet                                            |
|-----|---------------------------------------------------------------|
| •   | Wi-Fi<br>Not connected                                        |
|     | Mobile network                                                |
| 0   | Data usage<br>457 MB used on Wi-Fi                            |
| (   | Hotspot & tethering<br>Off                                    |
| ::: | SIM cards                                                     |
| ~   | <b>Advanced</b><br>Mobile plan, Airplane mode, VPN, Private D |
|     |                                                               |
|     |                                                               |
|     |                                                               |

4

10

Step 3. Tap eduroam.

| 13:40 🖪 🖙               |                                                        |   |
|-------------------------|--------------------------------------------------------|---|
| ←                       | Wi-Fi                                                  | Q |
|                         | Use Wi-Fi                                              |   |
| •                       | Delft Free Wifi                                        |   |
| •                       | eduroam                                                | Ô |
|                         | tudelft-dastud                                         | Ô |
| $\overline{\mathbf{v}}$ | TUvisitor                                              |   |
| $\mathbf{\overline{v}}$ | Airport-Ranajit                                        | Ô |
| $\mathbf{\overline{v}}$ | DARSim                                                 | Ô |
| $\mathbf{\overline{v}}$ | habels's Wi-Fi Network                                 | Ô |
| $\overline{\mathbf{v}}$ | TP-LINK_A5D5                                           | Ô |
| +                       | Add network                                            |   |
|                         | Wi-Fi preferences<br>Wi-Fi turns back on automatically |   |
|                         |                                                        |   |

- Step 4: Enter the following settings: Set the EAP method to **PEAP**  Set the Phase 2 authentication to **MSCHAPV2**  Set the CA certificate to **Do not validate** 

  - If this is not an option, select for CA certificate **Use system certi icates** and enter for domain **tudelft.nl NOTE!** For the Fairphone 4 & 5, you should use the system certificate and set the certificate status to not verify. Use tudelft.nl as

the domain.

- Enter your identity: netid with @tudelft.nl (note: this is not your email address!)
  Anonymous identity: anonymous@tudelft.nl
  Enter your netid password

- Then, tap connect

| 15:04 🖬 😰                                          |                                     |
|----------------------------------------------------|-------------------------------------|
|                                                    | eduroam                             |
| eduroam                                            | PEAP                                |
| EAP method                                         |                                     |
| PEAP                                               | Phase 2-verificatie                 |
| Phase 2 authentication                             | MSCHAPV2                            |
| MSCHAPV2                                           | CA-certificaat                      |
|                                                    | Gebruik systeemcertificaten 🔹       |
| CA certificate                                     | Online certificaatstatus            |
| 🗣 Do not validate 👻                                | Niet verifiëren 🗸                   |
| No certificate specified. Your connection will not | Domein                              |
| be private.                                        | tudelft.nl                          |
| identity                                           | Identiteit                          |
| netid@tudelft.nl                                   | netid @tudelft.nl                   |
| Anonymous identity                                 | Anonieme identiteit                 |
| anonymous@tudelft.nl                               | anonymous@tudelft.nl                |
| Deseured                                           | Wachtwoord                          |
| Password                                           | ·····                               |
|                                                    |                                     |
|                                                    | Wachtwoord tonen                    |
| CANCEL CONNECT                                     |                                     |
| hoholo'o Wi Ei Notwork                             | Geavanceerde opties 🗸 🗸             |
|                                                    | Fairphone 4 & 5 ANNULEREN VERBINDEN |

Step 5: You are now able to use the eduroam network if you are in range.

| 13:43 🗖                 |                             | ₩ 1 |
|-------------------------|-----------------------------|-----|
| ÷                       | Wi-Fi                       | ۹   |
|                         | Use Wi-Fi                   |     |
| •                       | <b>eduroam</b><br>Connected | \$  |
| $\overline{\mathbf{v}}$ | Delft Free Wifi             |     |
| $\overline{\mathbf{v}}$ | tudelft-dastud              | ۵   |
| $\overline{\mathbf{v}}$ | TUvisitor                   |     |
| $\overline{\mathbf{v}}$ | Airport-Ranajit             | Â   |
| $\mathbf{\overline{v}}$ | DARSim                      | Ô   |
| $\mathbf{\overline{v}}$ | StaticEverywhere            | Ô   |
| $\overline{\mathbf{v}}$ | TP-LINK_A5D5                | Ô   |
|                         | habels's Wi-Fi Network      | Ô   |
|                         | kakimano 2 4GHz             | A   |